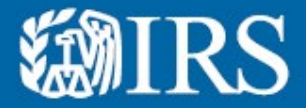

**Clean Vehicle Dealer and Seller Energy Credits Online Registration:** 

**Return Vehicles (For Dealers)** 

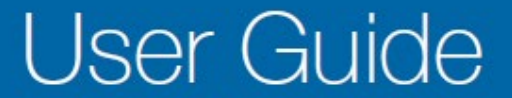

Publication 5867 B (12 2024) Catalog Number 95361E Department of the Treasury Internal Revenue Service www.irs.gov

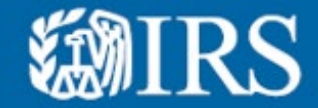

- This User Guide is meant to help dealers and sellers of clean vehicles with the return process. This is for illustrative purposes.
- The user guide will guide you through the process of using the Modify function to void, return or cancel a Time of Sale Report.
- Use MODIFY functionality and select VOID when the vehicle was NOT placed in service AND within the 48 hours of the original submission. Dealers and sellers should use the VOID option when available.
- Use MODIFY functionality and select CANCEL if the vehicle was NOT placed in service AND after 48 hours of original submission.
- Use MODIFY functionality and select RETURN if the vehicles WAS placed in service AND after 48 hours of original submission.
- **NOTE:** Time of Sale Reports should **NOT** be submitted for leased vehicles. If you have submitted a Time of Sale report for a leased vehicle, you will need to **CANCEL** your Time of Sale Report.
- RETURN or CANCEL You will need to select "I need to return a vehicle or cancel a seller report" option in the drop-down menu.

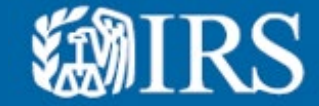

The next slides describe common scenarios.

In each scenario, the dealer or seller would need to follow the flow in the User Guide.

Without advanced pay, NOT placed in service:

- Vehicle is purchased.
- Buyer does NOT elect the advanced payment.

• Vehicle was NOT placed in service/didn't leave the dealership As the buyer did NOT place the vehicle in service, the Time of Sale report should be VOIDED (when available) or CANCELLED.

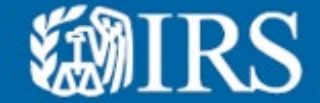

## Without advanced pay, placed in service:

- Vehicle is purchased.
- Buyer does NOT elect advanced payment
- The vehicle was placed in service/did leave the dealership.

• The Return process should be used.

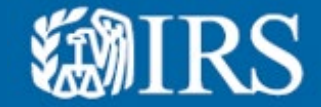

#### **Example Scenarios**

With advanced pay, not placed in service:

- Vehicle is purchased.
- Buyer elects the advanced payment.
- The vehicle was not placed in service/didn't leave the dealership.

As the buyer did NOT place the vehicle in service, the Time of Sale report should be VOIDED (when available) or CANCELLED.

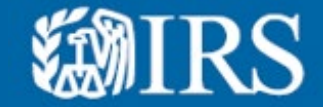

#### Example Scenarios

## With advanced pay, placed in service:

- Vehicle is purchased.
- Buyer elects the advanced payment
- The vehicle was placed in service/did leave the dealership.
- The Return process should be used.

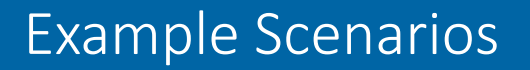

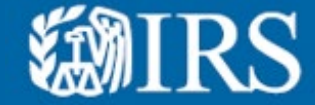

## Leasing:

• Buyer was incorrectly provided a Time of Sale report when leasing a vehicle.

## The vehicle was placed into service and left the dealership.

# Cancel the Time of Sale report. Time of Sales reports should never be provided for leased vehicles.

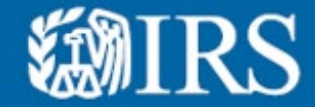

Want to keep up with Clean Vehicle news updates?

- Sign up for the Clean Vehicle e-news bulletin for updates <u>e-News subscriptions | Internal</u> <u>Revenue Service (irs.gov)</u>
  - Select and subscribe to e-News for Clean vehicle industry

• e-News for clean vehicle industry

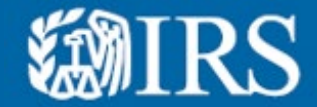

### Troubleshooting Clean Vehicle Returns IRS ECO Tool

Not seeing the Clean Vehicle functionality from the IRS ECO tool? You may need to do one of the following:

- Clear your cache (from your web browser settings)
- Delete your cookies (from your web browser settings)
- Open the IRS ECO tool in an incognito browser
- Try using a different browser. (i.e. Chrome vs Microsoft Edge)

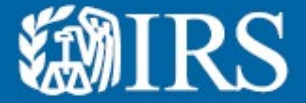

**Clean Vehicle Dealer and Seller Energy Credits Online Registration:** 

Submitted Time Of Sale Reports – Return or Cancel the Vehicle

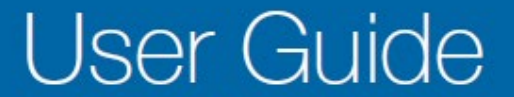

| SAIM                                                                         |                                                                         |                                                                                          |                                                                           |                                                                                            |                                                                 | ROBIN GRAY                                       | DEALERSH          |                    | file   Help IS       |                           |      |     |
|------------------------------------------------------------------------------|-------------------------------------------------------------------------|------------------------------------------------------------------------------------------|---------------------------------------------------------------------------|--------------------------------------------------------------------------------------------|-----------------------------------------------------------------|--------------------------------------------------|-------------------|--------------------|----------------------|---------------------------|------|-----|
|                                                                              |                                                                         |                                                                                          |                                                                           |                                                                                            |                                                                 |                                                  | SCALE IS          |                    | ine I nep o          | - Logoar (+               |      |     |
| Clean Energy                                                                 |                                                                         |                                                                                          |                                                                           |                                                                                            |                                                                 |                                                  |                   |                    |                      |                           |      |     |
| Submit                                                                       | ted Ti                                                                  | ime-of-                                                                                  | sale F                                                                    | Report                                                                                     | s                                                               |                                                  |                   |                    |                      |                           |      |     |
| View and search tir                                                          | ne-of-sale repo                                                         | orts you have comp                                                                       | leted. To edit,                                                           | return or void a                                                                           | report, use                                                     | the Modify bu                                    | tton.             |                    |                      |                           |      |     |
| A submitted tin     If a Report Stat     If you have que     In the Return P | ne-of-sale repo<br>us is Pending, J<br>stions about a<br>ayment Info Co | rt may be in a Peno<br>olease check back v<br>Report Status, plea<br>olumn, if your repa | ling status if it<br>vithin 48 hour<br>ise reach out t<br>yment is in pri | t is undergoing IF<br>is for a Report St<br>to <u>IRS Clean Vehi</u><br>ogress, your stati | RS review<br>atus update<br><u>cle Dealers</u><br>us will be yo | e<br>Info⊡<br>our invoice nur                    | nber.             |                    |                      |                           |      |     |
| Search for a report                                                          | by Buyer Nam                                                            | e (first , last, full na                                                                 | me or entity n                                                            | ame) or 17 chara                                                                           | acter VIN.                                                      |                                                  |                   |                    |                      |                           |      |     |
| Search Parameter                                                             | s                                                                       | earch                                                                                    |                                                                           |                                                                                            |                                                                 |                                                  |                   |                    |                      |                           |      |     |
| Select an option                                                             | ~                                                                       |                                                                                          |                                                                           |                                                                                            |                                                                 | SEARCH                                           |                   |                    |                      |                           |      |     |
| Last Modified<br>Time                                                        | Submissior<br>Time                                                      | Buyer Name                                                                               | VIN                                                                       | Report Typ                                                                                 | e Credit<br>Transfer                                            | Report<br>Status                                 | Payment<br>Status | Download<br>Report | Modify<br>Report     | Return<br>Payment<br>Info |      |     |
| 09/22/2024<br>4:20 p.m. ET                                                   | 09/22/2024<br>4:20 p.m. ET                                              |                                                                                          |                                                                           |                                                                                            | Yes                                                             | Return<br>Processed<br>and VIN Not<br>Reinstated | Paid              | ± Download         | View<br>Modification | Repayment<br>Completed    |      |     |
| 09/22/2024<br>1:12 p.m. ET                                                   | 09/22/2024<br>1:12 p.m. ET                                              |                                                                                          |                                                                           |                                                                                            | Yes                                                             | Return<br>Input                                  | Paid              | 🛓 Download         | View<br>Modification | 180000106<br>720092024    |      |     |
| 06/22/2024<br>5:15 p.m. ET                                                   | 06/22/2024<br>5:15 p.m. ET                                              |                                                                                          |                                                                           |                                                                                            | Yes                                                             | Void                                             | N/A               | 🛓 Download         | View<br>Modification | N/A                       |      |     |
| 05/05/2024<br>1:15 p.m. ET                                                   | 05/05/2024<br>1:15 p.m. ET                                              |                                                                                          |                                                                           |                                                                                            | Yes                                                             | Return<br>Processed<br>and VIN                   | Paid              | 🛓 Download         | Modify               | Repayment<br>Completed    |      |     |
| + Madif                                                                      | iv to                                                                   | hogi                                                                                     | n th                                                                      |                                                                                            | tur                                                             | n or                                             | $C_{2}$           | ncoll              | ation                | ) nro                     | 0000 | for |

**MIRS** 

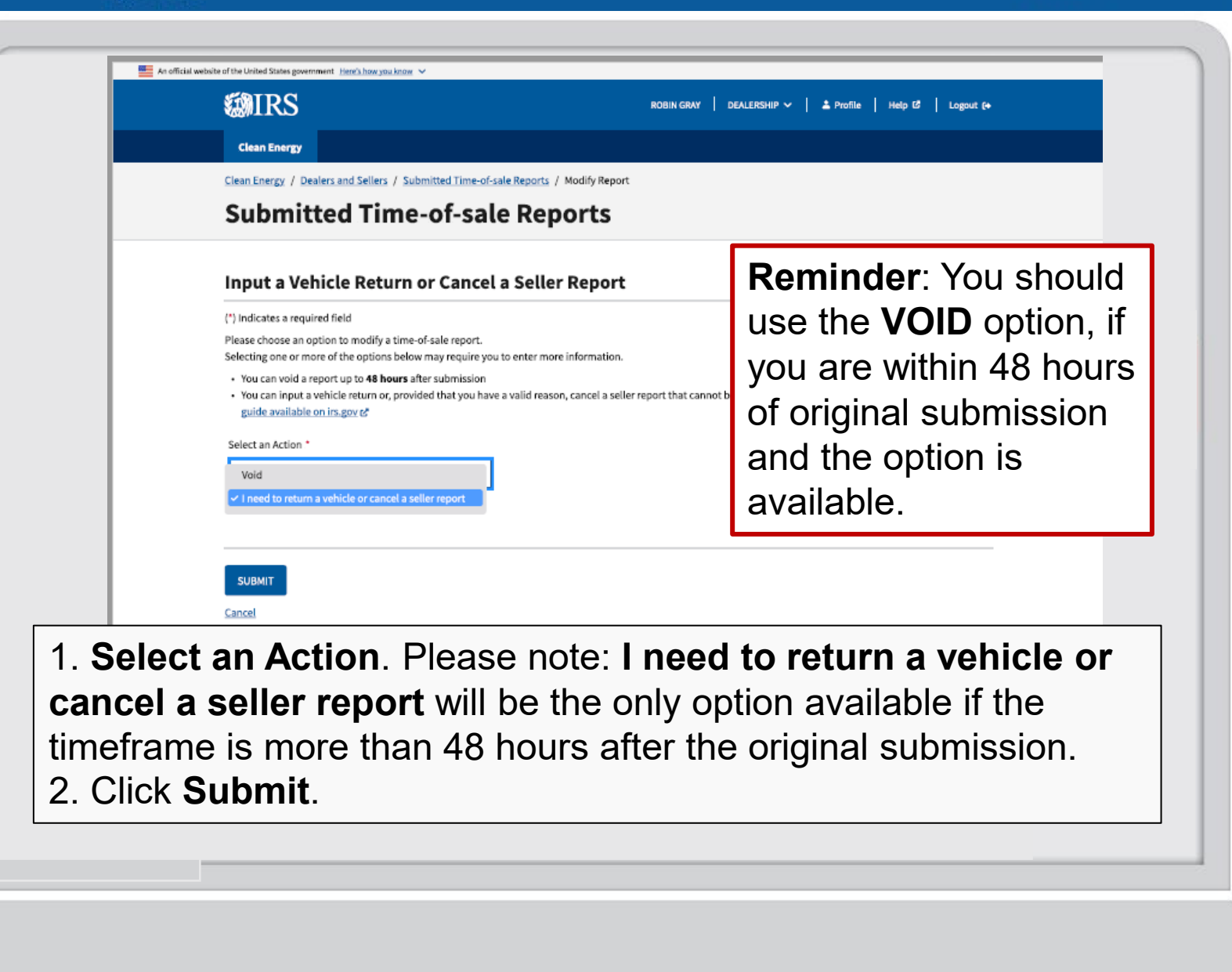

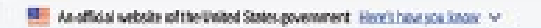

**缬IRS** 

| Enter today's date or up to 3 days prior                                                                            |                                                                                         |
|----------------------------------------------------------------------------------------------------|-----------------------------------------------------------------------------------------|
| MM/DD/YYYY                                                                                                    |                                                                                         |
| Did the buyer take possession of the vehicle? *                                                                     |                                                                                         |
| Yes, the buyer took possession and the vehicle was d                                                                | riven off the lot                                                                       |
| No, the buyer did not take possession and the vehicle                                                               | e was not driven off the lot                                                            |
| Attestation                                                                                                    |                                                                                         |
| By submitting this return, if the vehicle had an advan amount of the advanced payment. *                            | ced payment, you agree that your account will be debited the                            |
| I have ensured that sufficient funds are available in the                                                           | te account prior to submitting this return. *                                           |
| I agree that the IRS may review state DMV title record                                                              | s to review and determine vehicle possession. *                                         |
| I attest that I have informed the buyer that the credit                                                             | cannot be claimed for a returned vehicle. *                                             |
| I attest that I have informed the buyer that they are n<br>vehicle for the tax year the vehicle was placed in serve | o longer required to file Form 8936 and 8936 Schedule A for this                        |
| SUBMIT<br>Cancel                                                                                                    |                                                                                         |
| Input the <b>Return</b> the buyer or the e                                                                          | <b>Date</b> or the date the vehicle was returned by effective date of the cancellation. |
|                                                                                                    | accurate choice that describes Why are you                                              |
| Select the most a                                                                                                   | 10 J J J C C C C C C C C C C C C C C C C                                                |
| Select the most a                                                                                                   | turn or cancel the seller report?                                                       |

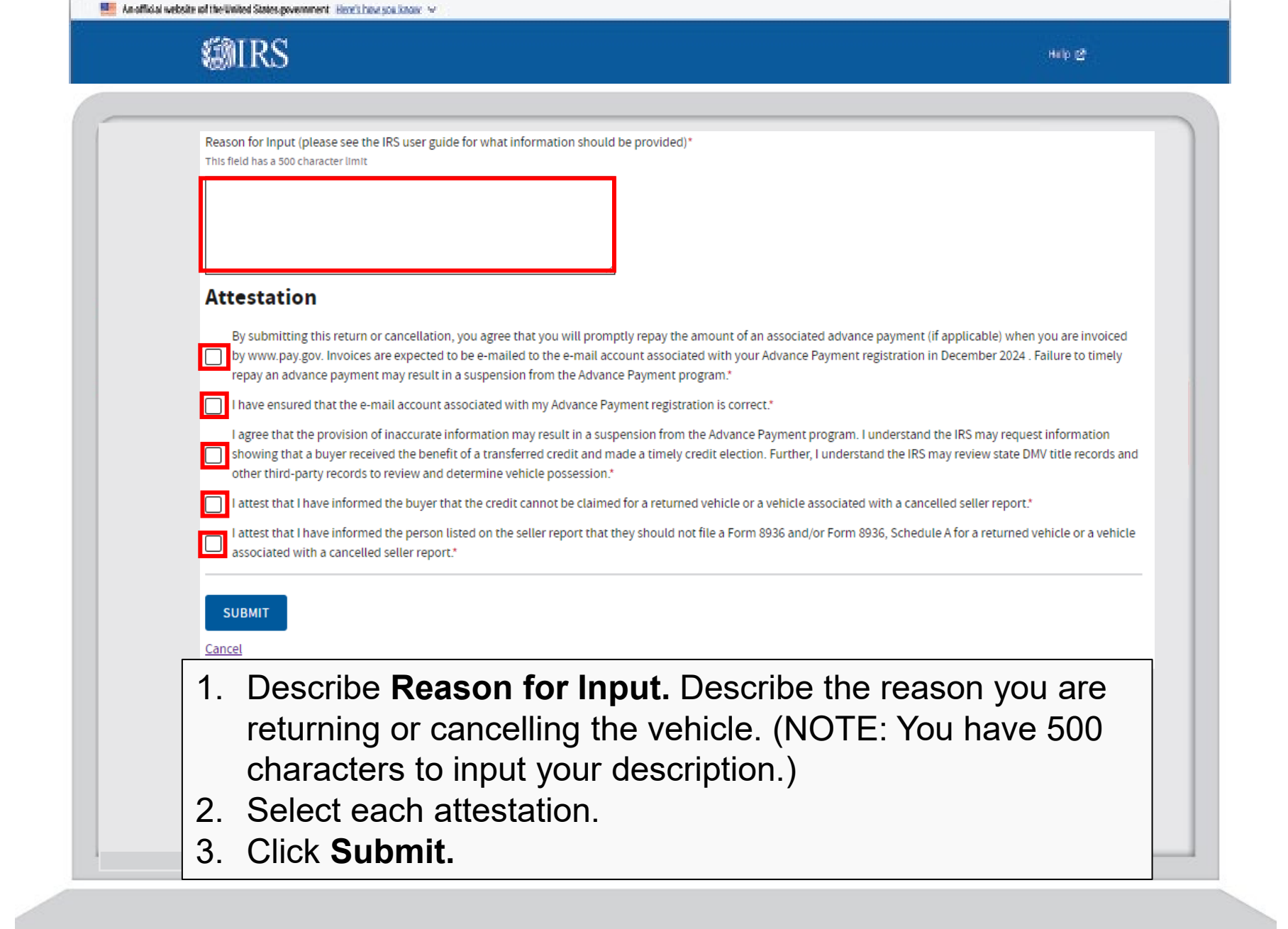

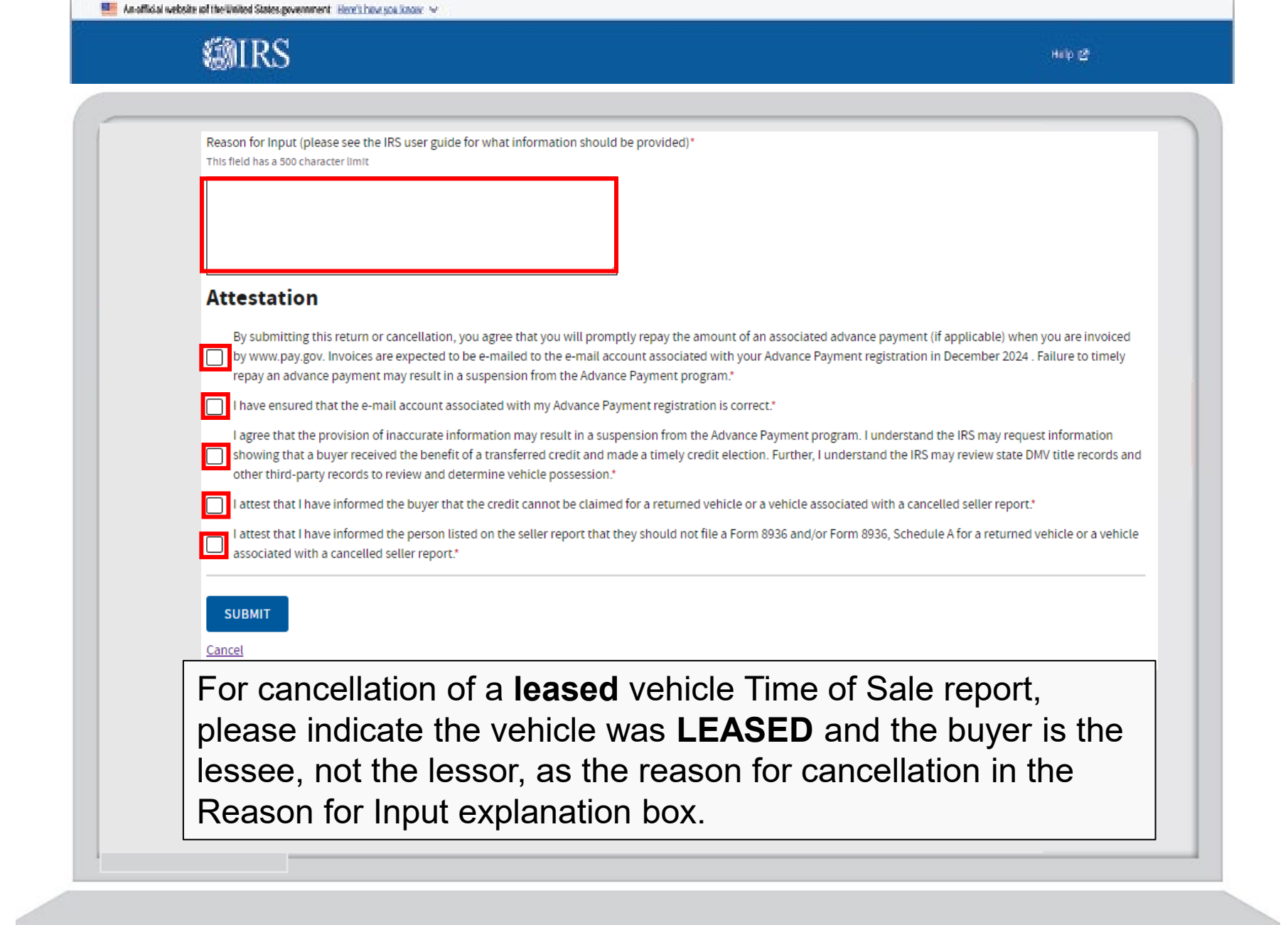

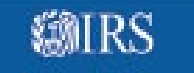

**Modify Transaction** 

Success!

You have modified the time-of-sale report.

Return to Submitted Time-of-sale Reports

Success! You have modified the Time of Sale report.

| 3 |  |
|---|--|
|   |  |

#### **Modify Transaction**

Success!

You have modified the time-of-sale report.

Return to Submitted Time-of-sale Reports

#### What happens behind the scenes?

You should anticipate the VIN for an eligible vehicle that was not placed in service, to be available for submission on a new time of sale report after the IRS has completed a review and concurs with the attestations submitted with the cancellation.

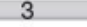

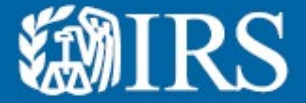

**Clean Vehicle Dealer and Seller Energy Credits Online Registration:** 

Submitted Time Of Sale Reports – Void a Time of Sale Report

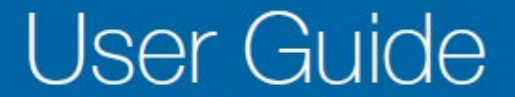

| MAIDC                                                                                                    |                                                                                                    |                                                                                                    |                                                                                                    |                                                                                                  |                                                                     |                                                  | DELL COM          |                    |                      |                           |  |
|----------------------------------------------------------------------------------------------------|----------------------------------------------------------------------------------------------------|----------------------------------------------------------------------------------------------------|----------------------------------------------------------------------------------------------------|--------------------------------------------------------------------------------------------------|---------------------------------------------------------------------|--------------------------------------------------|-------------------|--------------------|----------------------|---------------------------|--|
| <b>WIRS</b>                                                                                                    |                                                                                                    |                                                                                                    |                                                                                                    |                                                                                                  |                                                                     |                                                  | DEALERSH          |                    | mie   Help Lo        | Logout (+                 |  |
| Clean Energy                                                                                                    |                                                                                                    |                                                                                                    |                                                                                                    |                                                                                                  |                                                                     |                                                  |                   |                    |                      |                           |  |
| Submi                                                                                                    | tted Ti                                                                                                    | s / Submitted Tin                                                                                                    | sale Repo                                                                                          | eports                                                                                           | 5                                                                   |                                                  |                   |                    |                      |                           |  |
| A submitted ti     If a Report Sta     If you have qu     In the Return Search for a report Search Parameter Select an optio | ime-of-sale repor<br>itus is Pending, p<br>estions about a F<br>Payment Info Co<br>rt by Buyer Name<br>r Se<br>n V | t may be in a Pendi<br>lease check back w<br>teport Status, pleas<br>lumn, if your repay<br>(first , last, full nan<br>arch | ng status if it is<br>ithin 48 hours fi<br>ereach out to j<br>ment is in progr<br>ne or entity nan | undergoing IRS<br>ior a Report Stat<br>IRS Clean Vehicl<br>ress, your status<br>ne) or 17 charac | S review<br>tus update<br>le Dealers I<br>s will be yo<br>cter VIN. | Info 🗹<br>Nur invoice nur<br>SEARCH              | mber.             |                    |                      |                           |  |
| Last Modified<br>Time                                                                                                    | Submission<br>Time                                                                                                 | Buyer Name                                                                                                    | VIN                                                                                                | Report Type                                                                                      | Credit<br>Transfer                                                  | Report<br>Status                                 | Payment<br>Status | Download<br>Report | Modify<br>Report     | Return<br>Payment<br>Info |  |
| 09/22/2024<br>4:20 p.m. ET                                                                                                   | 09/22/2024<br>4:20 p.m. ET                                                                                         |                                                                                                    |                                                                                                    |                                                                                                  | Yes                                                                 | Return<br>Processed<br>and VIN Not<br>Reinstated | Paid              | 🛓 Download         | View<br>Modification | Repayment<br>Completed    |  |
| 09/22/2024<br>1:12 p.m. ET                                                                                                   | 09/22/2024<br>1:12 p.m. ET                                                                                         |                                                                                                    |                                                                                                    |                                                                                                  | Yes                                                                 | Return                                           | Paid              | 🛓 Download         | View<br>Modification | 180000106<br>720092024    |  |
| 06/22/2024<br>5:15 p.m. ET                                                                                                   | 06/22/2024<br>5:15 p.m. ET                                                                                         |                                                                                                    |                                                                                                    |                                                                                                  | Yes                                                                 | Void                                             | N/A               | 🛓 Download         | View<br>Modification | N/A                       |  |
| 05/05/2024<br>1:15 p.m. ET                                                                                                   | 05/05/2024<br>1:15 p.m. ET                                                                                         |                                                                                                    |                                                                                                    |                                                                                                  | Yes                                                                 | Return<br>Processed                              | Paid              | 土 Download         | Modify               | Repayment<br>Completed    |  |

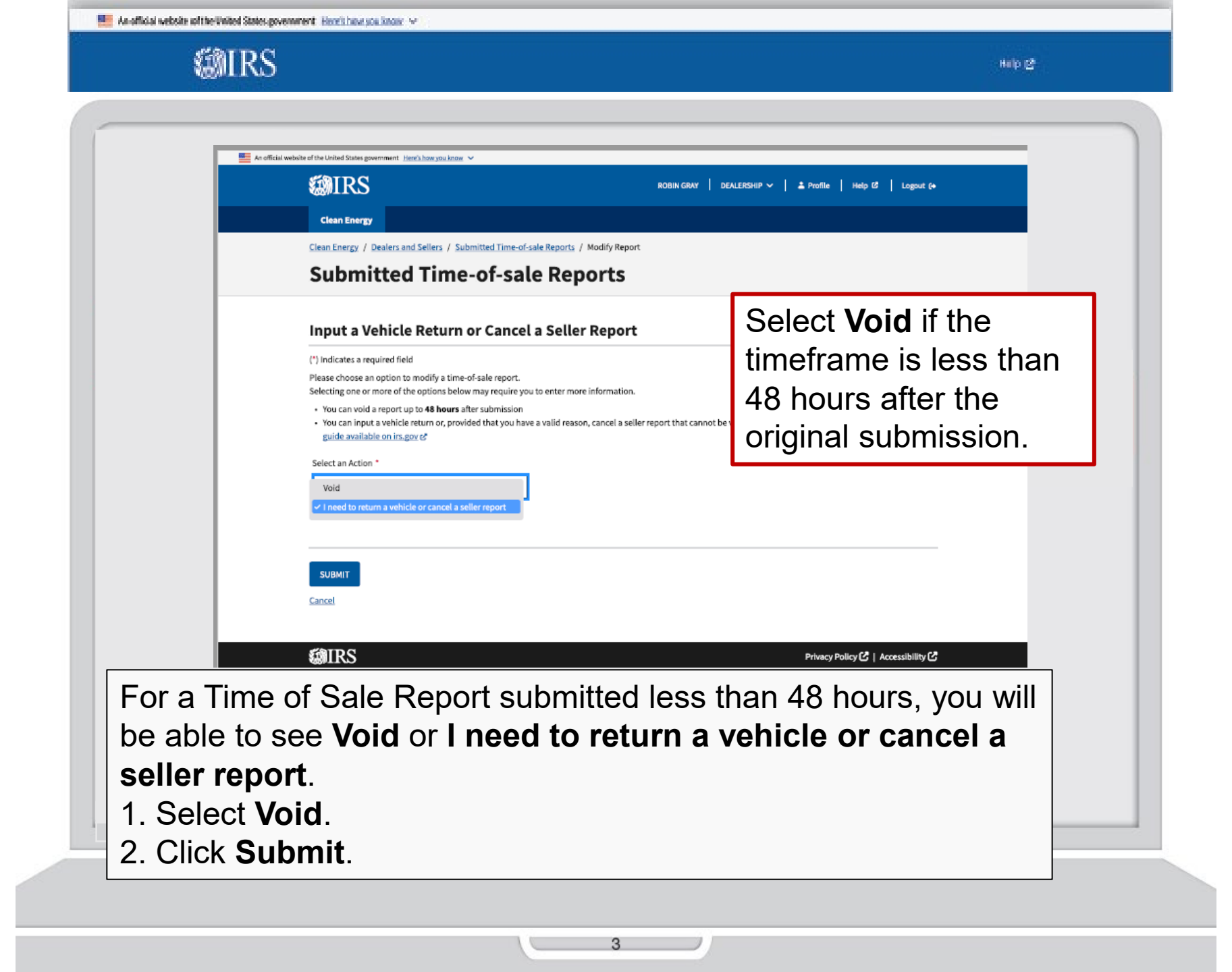

|  | An official website of the United States government | Here's how you know 🖂 👘 |  |
|--|-----------------------------------------------------|-------------------------|--|
|--|-----------------------------------------------------|-------------------------|--|

**MIRS** 

|                  | 📕 Les official unbeite of the Lisited States encomment - Hand's long you know - St                                                                                                    |                                                                                                    | _ |
|------------------|----------------------------------------------------------------------------------------------------|----------------------------------------------------------------------------------------------------|---|
|                  | A of official weakle of the United States government Trates how you know *                                                                                                    | ROBIN GRAY   DEALERSHIP 🗸   🌲 Profile   Help 🕼   Logput (+                                             |   |
|                  | Clean Energy                                                                                                    |                                                                                                    |   |
|                  | Clean Energy / Dealers and Sellers / Submitted Time-of-sale Reports                                                                                                    |                                                                                                    | - |
|                  | Submitted Time-of-sale Repo                                                                                                    | orts                                                                                                   |   |
|                  |                                                                                                    |                                                                                                    | - |
|                  | Void Transaction                                                                                                    |                                                                                                    |   |
|                  | (*) Indicates a required field<br>Please choose an option to modify a time-of-sale report.                                                                                                  |                                                                                                    |   |
|                  | Selecting one or more of the options below may require you to enter more in                                                                                                    | nformation.                                                                                            |   |
|                  | <ul> <li>You can you a report up to enours after soundston</li> <li>You can input a valicite return or, provided that you have a valid reason,<br/>guide available on irs.gov of</li> </ul> | cancel a seller report that cannot be voided. up to 33 days after submission. See the I <u>RS user</u> |   |
|                  | Select an Action *                                                                                                    |                                                                                                    |   |
|                  | Void 🗸                                                                                                    |                                                                                                    |   |
|                  | You are about to void the time-of-sale report for vehicle with VIN <b>2CDE123B</b> .<br>Once you submit, the buyer won't receive a tax credit for this vehicle. This are                    | 142109381<br>ction cannot be undone.                                                                   |   |
|                  | Please provide a reason and agree to the statement below.                                                                                                    |                                                                                                    |   |
|                  | 300 character limit                                                                                                    |                                                                                                    |   |
|                  |                                                                                                    |                                                                                                    |   |
|                  |                                                                                                    |                                                                                                    |   |
|                  | Attestation                                                                                                    |                                                                                                    |   |
|                  | I attest, to my knowledge as the Dealer, that this vehicle was not place                                                                                                    | d in service. *                                                                                        |   |
| 1 Enter <b>P</b> | ason for Void                                                                                                    |                                                                                                    |   |
|                  |                                                                                                    |                                                                                                    |   |
| 2. Select c      | neckbox to agree with th                                                                                                    | ne Attestation statement.                                                                              |   |
| 3. Click Su      | bmit.                                                                                                    |                                                                                                    |   |
|                  |                                                                                                    |                                                                                                    |   |
|                  |                                                                                                    |                                                                                                    |   |
|                  |                                                                                                    |                                                                                                    |   |
|                  |                                                                                                    |                                                                                                    |   |
|                  |                                                                                                    |                                                                                                    |   |

|  | As official website of the United States government | Here's how you know with |
|--|-----------------------------------------------------|--------------------------|
|--|-----------------------------------------------------|--------------------------|

**MIRS** 

| Clean lowgy                                                                                                    |                                                                                                    |
|----------------------------------------------------------------------------------------------------|----------------------------------------------------------------------------------------------------|
| Countriegy / Dealers and Select / Submitted Time-of-sale Reports                                                                                        |                                                                                                    |
| Submitted Time-of-sale Reports                                                                                                    |                                                                                                    |
| The following 2 errors have occurred:<br>Carrect the following fields and then select 'NEXT':<br>1. Beasen for Void: This field is required             | If explanation and                                                                                             |
| 2. Attestation: This field is required                                                                                                    | allestation boxes are                                                                                          |
| Void Transation                                                                                                    | not completed correc                                                                                           |
| Conditions account field                                                                                                    | you will see this page                                                                                         |
| , / mercence direction to modify a time-of-sale report.                                                                                                 | you will see this page                                                                                         |
| anexcung one of more or the options below may require you to enter more information<br>• You can void a report up to <b>48 heurs</b> after submission   |                                                                                                    |
| <ul> <li>You can injust a which intum or, provided that you have a valid reason, cancel a sei<br/>guide available on im.gov 6<sup>2</sup></li> </ul>    | lier report that cannot be votied, up to 33 days after submission. See the ICS user                            |
| Select an Action *                                                                                                    |                                                                                                    |
| Void 🗸                                                                                                    |                                                                                                    |
| You are about to void the time-of-cale report for whicle with VIN 2CDE1230142106381                                                                     | 1                                                                                                    |
| Once you submit, the buyer won't receive a tax credit for this vehicle. This action canno<br>Please provide a reason and arrive to the statement below. | t be undone.                                                                                                   |
| Reason for Void *                                                                                                    |                                                                                                    |
| 300 character limit                                                                                                    |                                                                                                    |
|                                                                                                    |                                                                                                    |
|                                                                                                    |                                                                                                    |
| Error: This field is required                                                                                                    |                                                                                                    |
| Attestation                                                                                                    |                                                                                                    |
| <ul> <li>Lattest, to my knowledge as the Dealer, that this vehicle was not placed in service<br/>prove This field is one find.</li> </ul>               | et al la constant de la constant de la constant de la constant de la constant de la constant de la constant de |
| Control (1999) 101 100 (1994)                                                                                                    |                                                                                                    |
|                                                                                                    |                                                                                                    |
| SUBNIT                                                                                                    |                                                                                                    |
| Cancel                                                                                                    |                                                                                                    |
|                                                                                                    |                                                                                                    |
| (#IRS                                                                                                    | Privacy Policy 🕼   Accessibility 🖒                                                                             |
|                                                                                                    |                                                                                                    |
|                                                                                                    |                                                                                                    |
|                                                                                                    |                                                                                                    |
|                                                                                                    |                                                                                                    |

|  | As official website of the United States povernment | Here's how you know with |
|--|-----------------------------------------------------|--------------------------|
|--|-----------------------------------------------------|--------------------------|

**MRS** 

.

|         | Clean Energy / Dealers and Sellers / Submitted Time-of-sale Reports                                                                   |
|---------|----------------------------------------------------------------------------------------------------|
|         | Submitted Time-of-sale Reports                                                                                                    |
|         |                                                                                                    |
|         | Void Transaction                                                                                                    |
|         | (*) Indicates a required field Void Transaction?                                                                                      |
|         | You are about to void the time-of-sale rep 🔺 WARNING: Once you submit, you'll void the time-of-sale transaction                       |
|         | 123456789 for the vehicle with VIN: 123456789 The buyer won't receive<br>a tax credit for this vehicle. This action cannot be undone. |
|         | Once you submit, the buyer won't receive Please provide a reason and agree to the :                                                   |
|         | Reason for Void * 300 character limit                                                                                                 |
|         | Buyer vehicle funding fell through.                                                                                                   |
| _       |                                                                                                    |
|         |                                                                                                    |
| _       |                                                                                                    |
|         | Attestation                                                                                                    |
|         | I attest, to my knowledge as the Dealer, that this vehicle was not placed in service. *                                               |
| _       |                                                                                                    |
|         |                                                                                                    |
|         | SUBMIT                                                                                                    |
|         | Cancel                                                                                                    |
| Click 9 | Submit to process the Void                                                                                                    |
|         |                                                                                                    |
|         |                                                                                                    |
|         |                                                                                                    |
|         |                                                                                                    |
|         |                                                                                                    |
|         |                                                                                                    |
|         | 3                                                                                                    |

| Void Transaction                             |        |
|----------------------------------------------|--------|
| Success!                                     |        |
| Return to Submitted Time-of-sale Reports     |        |
|                                              |        |
| Success! You have Voided the Time of Sale re | eport. |
|                                              |        |
|                                              |        |
|                                              |        |
|                                              |        |

🌉 An official website of the United States povernment 🛛 <u>Here's how you know</u> 😒

**MIRS** 

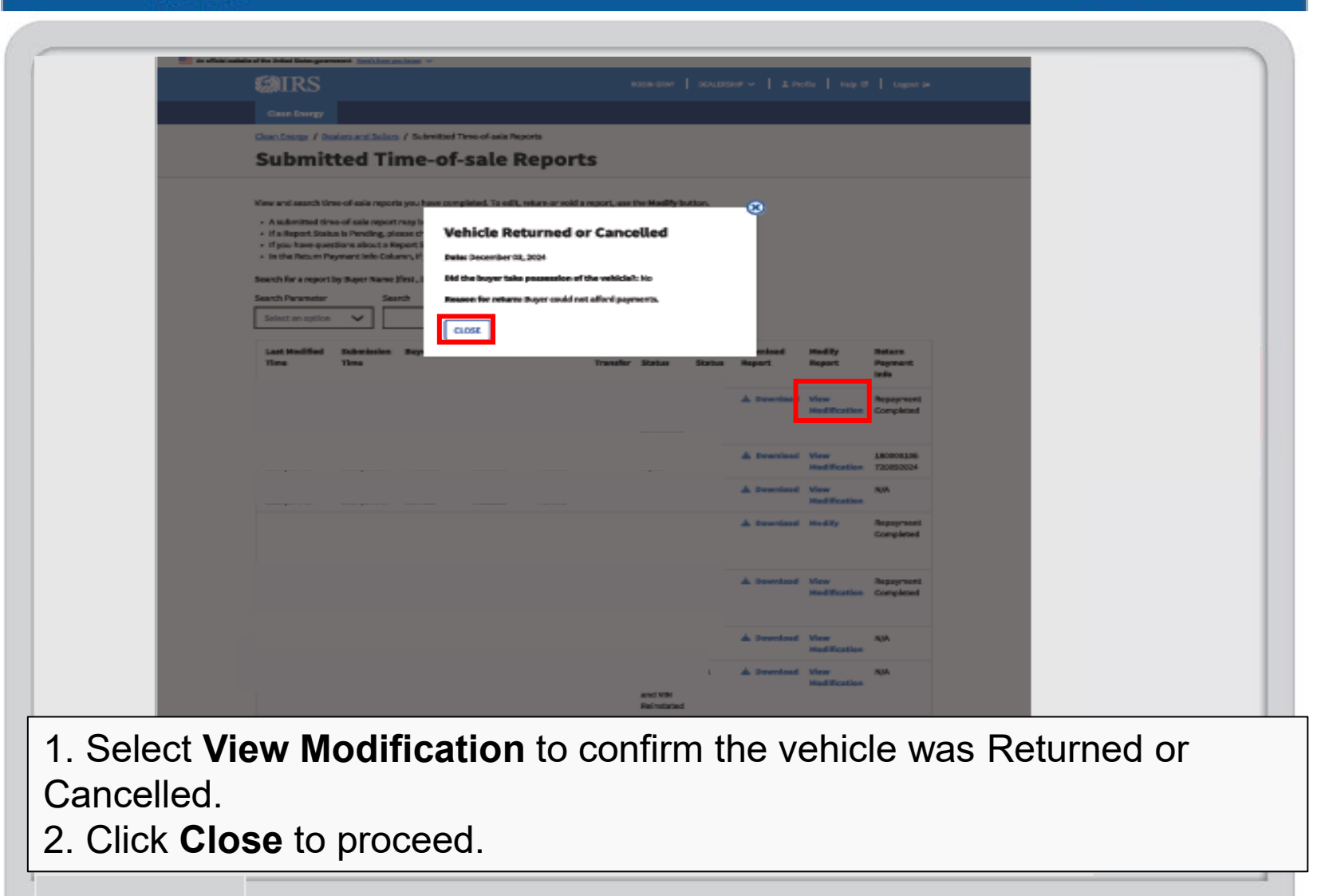

3

Hilp 🔮

|  | An official website of the United States povernment | Here's how you know |
|--|-----------------------------------------------------|---------------------|
|--|-----------------------------------------------------|---------------------|

**MIRS** 

| <b>WIRS</b>                                                                                                    |                                                                                                    |                                                                                                    |                                                  |                   | IP ~   ▲ Pro       |                      |                           |  |
|----------------------------------------------------------------------------------------------------|----------------------------------------------------------------------------------------------------|----------------------------------------------------------------------------------------------------|--------------------------------------------------|-------------------|--------------------|----------------------|---------------------------|--|
| Clean Energy                                                                                                    |                                                                                                    |                                                                                                    |                                                  |                   |                    |                      |                           |  |
| Clean Energy / De                                                                                                    | alers and Sellers / Submitted                                                                                                    | Time-of-sale Reports                                                                                   |                                                  |                   |                    |                      |                           |  |
| Submit                                                                                                    | ted Time-of                                                                                                    | -sale Reports                                                                                          |                                                  |                   |                    |                      |                           |  |
| View and search tir<br>A submitted tin<br>If a Report Stat<br>If you have que<br>In the Return Pi<br>Search for a report<br>Search for a report<br>Search Parameter<br>Select an option<br>Last Modified<br>Time | te-of-sale reports you have com<br>te-of-sale report may busis Pending, please ch<br>stions about a Report S<br>syment Info Column, if sep<br>by Buyer Name (first , I. Buy<br>Search<br>Submission Buyer Name<br>Time | ransaction Voided rember 11, 2024 rer vehicle funding fell through. LOSE VIN Report Type Credit Transf | Report<br>er Status                              | Payment<br>Status | Download<br>Report | Modify<br>Report     | Return<br>Payment<br>Info |  |
| 09/22/2024<br>4:20 p.m. ET                                                                                                    | 09/22/2024<br>4:20 p.m. ET                                                                                                    |                                                                                                    | Return<br>Processed<br>and VIN Not<br>Reinstated | Paid              | 🛓 Download         | View<br>Modification | Repayment<br>Completed    |  |
| 09/22/2024<br>1:12 p.m. ET                                                                                                    | 09/22/2024<br>1:12 p.m. ET                                                                                                    |                                                                                                    | Return<br>Input                                  | Paid              | 🛓 Download         | View<br>Modification | 180000106<br>720092024    |  |
| 06/22/2024<br>5:15 p.m. ET                                                                                                    | 06/22/2024<br>5:15 p.m. ET                                                                                                    |                                                                                                    | Void                                             | N/A               | 🛓 Download         | View<br>Modification | N/A                       |  |
| 05/05/2024<br>1:15 p.m. ET                                                                                                    | 05/05/2024<br>1:15 p.m. ET                                                                                                    |                                                                                                    | Return<br>Processed<br>and VIN                   | Paid              | ± Download         | Modify               | Repayment<br>Completed    |  |

Select View Modification to confirm the transaction was Voided.
 Click Close to proceed.

| An official websity of the Weited States powersenent. Here's how so it. | DOM: NO |
|-------------------------------------------------------------------------|---------|
|-------------------------------------------------------------------------|---------|

**MRS** 

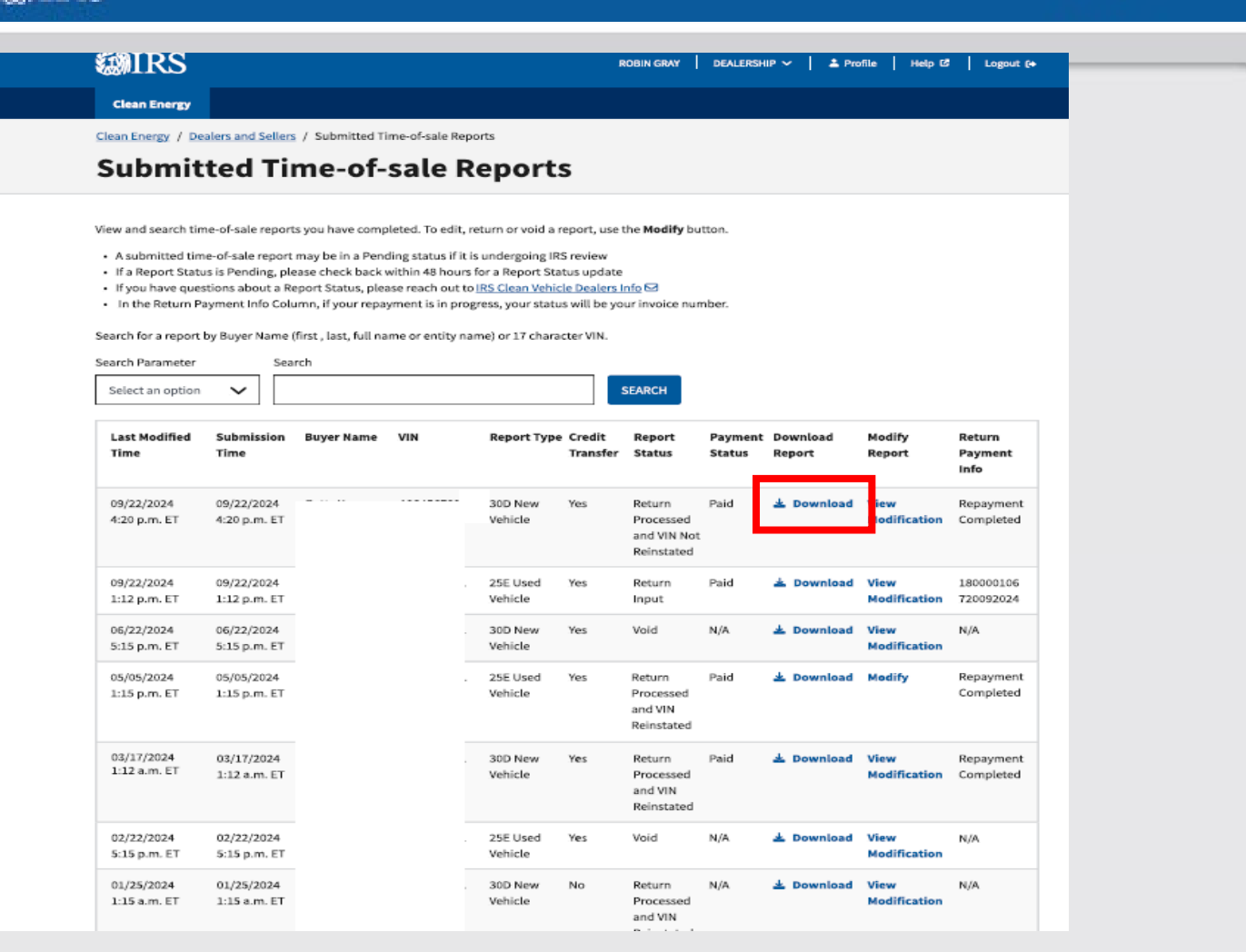

1. Select **Download** to generate a Time of Sale report.

З

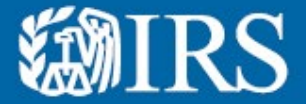

**Clean Vehicle Dealer and Seller Energy Credits Online Registration:** 

Time of Sale and Return Information (PDF)

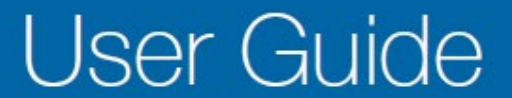

**MIRS** 

| <br>                                  |                                                                                                    |                           |
|---------------------------------------|----------------------------------------------------------------------------------------------------|---------------------------|
| Form <b>15400</b><br>(September 2024) | Department of Theory-Internal Revenue Service<br>Clean Vehicle Seller Report                                                               | OMB Number<br>1545 - 2137 |
| Transaction ID: CVTOSTXID0000018355A  |                                                                                                    |                           |
| Purchase Information                  |                                                                                                    |                           |
| Dealer or Seller Name                 | Dealer ABC 123                                                                                                    |                           |
| Employer ID Number (EIN)              | *****1234                                                                                                    |                           |
| Address                               | 123 Example Street, New York, NY 10001                                                                                                    |                           |
| Date Seller Report Provided to Buyer  | 01/20/2024                                                                                                    |                           |
| VIN                                   |                                                                                                    |                           |
| Vehicle Information                   |                                                                                                    |                           |
| Date of Sale                          | 01/20/2024                                                                                                    |                           |
| Date Placed in Service                | 01/20/2024                                                                                                    |                           |
| Model Year                            | 2024                                                                                                    |                           |
| Battery Capacity                      | 40 kWh                                                                                                    |                           |
| Sales Price                           | \$65,340.00                                                                                                    |                           |
| Advance Payment Request I             | nformation                                                                                                    |                           |
| Coodia Amount Resulded to Russer      | \$4.000.00                                                                                                    |                           |
| ID Type                               | 34,000.00                                                                                                    |                           |
| Driver's License Number               | ARC123ARC123ARC                                                                                                    |                           |
| Buyer ID Upload                       | buyer_license_id.png                                                                                                    |                           |
| Buyer Attestation                     | Under penalties of perjury, I declare that the information contained herein is true, correct and o<br>the best of my knowledge and belief. | omplete to                |
| Buyer E-signature                     | <br>Robin Gray                                                                                                    |                           |
| Return Vehicle Report Inform          | nation                                                                                                    |                           |
| VIN                                   | 2CDE1238142109381                                                                                                    |                           |
| Buyer Name                            | Robin Gray                                                                                                    |                           |
| Return Date                           | 01/20/2024                                                                                                    |                           |
| TOS Submission Date                   | 02/10/2024                                                                                                    |                           |
| Credit Amount                         | \$4,000.00                                                                                                    |                           |

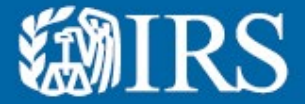

**Clean Vehicle Dealer and Seller Energy Credits Online Registration:** 

**Frequently Asked Questions (FAQs)** 

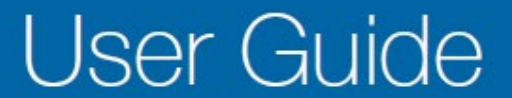

What happens if the new clean vehicle sale is cancelled, or the vehicle is returned or resold shortly after purchase?

#### **ANSWER:**

If a sale is cancelled before the taxpayer places the vehicle in service, i.e., before the taxpayer takes possession of the vehicle, the taxpayer may not claim the New Clean Vehicle Credit. The vehicle will still be eligible for a New Clean Vehicle Credit upon a subsequent qualifying sale to another taxpayer.

In the case of a return made within 30 days of placing the vehicle in service, the taxpayer may not claim the New Clean Vehicle Credit with respect to the vehicle. Such vehicle, once returned, was already placed in service by a taxpayer, and the New Clean Vehicle Credit is not available to a subsequent buyer.

In the case of a resale by the taxpayer made within 30 days of placing the vehicle in service, the taxpayer is treated as having purchased the vehicle with an intent to resell and cannot claim a New Clean Vehicle Credit with respect to the vehicle. Such vehicle was already placed in service by a taxpayer, and a New Clean Vehicle Tax Credit is not available to a subsequent buyer.

What happens if a sale is canceled, or the previously owned vehicle is returned or resold shortly after purchase?

#### **ANSWER:**

If a sale is cancelled before the taxpayer places the vehicle in service (that is, before the taxpayer takes possession of the vehicle), the buyer may not claim the Previously Owned Clean Vehicle Credit. If the time-of-sale report for the cancelled sale was submitted to the IRS through IRS Energy Credits Online, the time-of-sale report should be voided within the 48- hour void period. The vehicle may still be eligible for a previously owned clean vehicle credit upon a subsequent qualifying sale to another taxpayer.

In the case of a return of a previously-owned clean vehicle made within 30 days of placing the vehicle in service, the buyer making the return may not claim the Previously-Owned Clean Vehicle Credit. Because such vehicle was already placed in service by a taxpayer, a Previously Owned Clean Vehicle Credit generally is not available to a subsequent buyer. The taxpayer can rely on a vehicle history report as of the date of sale to determine eligibility but still must obtain a successfully-submitted time-of-sale report to claim the credit.

In the case of a resale made by the buyer within 30 days of placing the vehicle in service, the buyer is treated as having purchased the vehicle with an intent to resell and a Previously- Owned Clean Vehicle Credit cannot be claimed. If the buyer had transferred the credit to the dealer at the time of purchase, the buyer is required to file a federal income tax return with an attached Form 8936 and Schedule A (Form 8936) and must repay the amount of the credit to the IRS. Because such vehicle was already placed in service by a taxpayer, a Previously-Owned Clean Vehicle Credit is not available to a subsequent buyer.

Once a time of sale report is cancelled for a vehicle that was never placed in service, how long do I need to wait to submit a new time of sale report for the same VIN?

#### **ANSWER:**

Dealers should anticipate the VIN for an eligible vehicle that was not placed in service, to be available for submission on a new time of sale report after the IRS has completed a review and concurs with the attestations submitted with the cancellation. If you have issues submitting the time of sale report, follow the steps outlined in Q1 above. If your issue persists, please send the IRS a secure message. See Publication 6025, Secure Messaging: Contact the IRS through Secure Messaging User Guide PDF.

As part of the review, you may be contacted by the IRS for additional documentation.

If you previously submitted a second time of sale report for the same vehicle you are attempting to cancel and that second time of sale report is pending review, please notate this in the Reason for Input explanation box when cancelling the first time of sale report.

Advance payments for new time of sale report submissions will only be paid out after the dealer first repays the IRS any advance payment for a returned or cancelled time of sale report.

When can a buyer make another clean vehicle credit transfer after a dealer indicates a VIN has been returned or the time of sale report was cancelled?

#### **ANSWER:**

Per calendar year, each purchaser is limited to transferring two clean vehicle credits, including at most one transfer for a previously owned clean vehicle. Once a time of sale report is voided or the vehicle has been indicated to be returned (or the sale was first cancelled), the buyer should be eligible for a new credit transfer immediately.